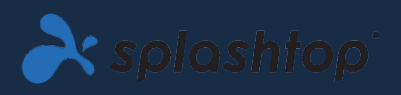

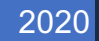

# LABS OP AFSTAND

HANDLEIDING VOOR DE BEHEERDER V1.1

SPLASHTOP INC. |

# Inhoudsopgave

| 1. Inleiding                                                                         | 2    |
|--------------------------------------------------------------------------------------|------|
| 2. Inzetbaarheid                                                                     | 3    |
| 3. Single sign-on (SSO)                                                              | 9    |
| 4. Gebruikers uitnodigen                                                             | 10   |
| 5. Gebruikers / studenten en labcomputers groeperen                                  | 11   |
| 6. Toegangsschema                                                                    | . 15 |
| 7. Extra functies om de rechten van studenten op labcomputers op afstand te beperken | . 21 |
| 8. Logboeken                                                                         | . 22 |

## 1. Inleiding

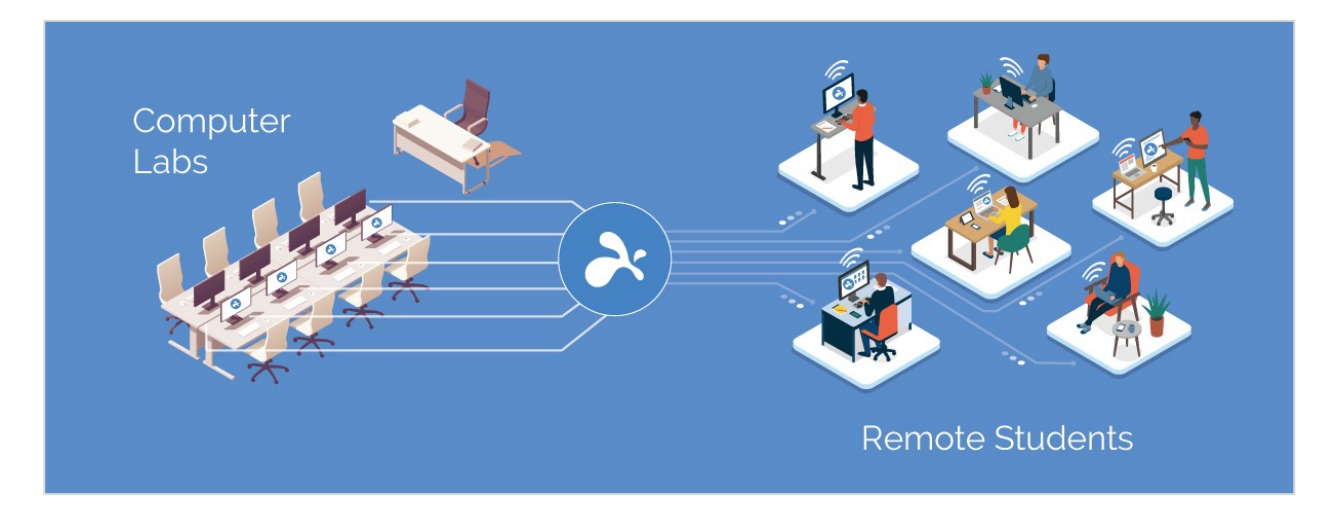

Met Splashtop externe desktopsoftware kunnen gebruikers op afstand toegang krijgen tot en controle krijgen over on-site computers vanaf hun eigen apparaten. Eenmaal verbonden, zien ze het scherm van de externe computer op hun eigen apparaat en kunnen ze elke applicatie of bestand gebruiken alsof ze ervoor zitten.

Onderwijsinstellingen verbeteren het afstandsonderwijs door studenten en docenten in staat te stellen op afstand toegang te krijgen tot Windows- en Mac-computerlabs vanaf elke computer of elk mobiel apparaat, inclusief Chromebooks.

Splashtop for Labs op Afstand biedt:

- Effectief leren op afstand
- Op afstand naar computers op de campus voor toegang tot desktopsoftware zoals Adobe- en Autodesk-apps.
- Werk op afstand op computers met gespecialiseerde hardware om in realtime video's, animaties, modellen, ontwerpen, VFX en afbeeldingen te maken en te bewerken.
- Gebruik van persoonlijke apparaten zoals Chromebooks en iPads om de verwerkings- en rekenkracht van labocomputers te benutten.

## 2. Inzetbaarheid

ICT-beheerders kunnen eenvoudig externe toegang tot laboratoriumcomputers implementeren en beheren via een gecentraliseerde console. Dankzij flexibele groepering en toegangsrechten kunnen beheerders, studenten en docenten alleen toegang geven tot de computers die ze nodig hebben. Studenten kunnen zien welke computers in sessie zijn en welke beschikbaar zijn voor gebruik. Met de intuïtieve, gebruiksvriendelijke functies van Splashtop kunnen instellingen snel labs op afstand opzetten.

1. Om **laboratoriumcomputers** te implementeren, logt u in op <u>my.splashtop.com</u> en klikt u op **Beheer -> Implementatie**.

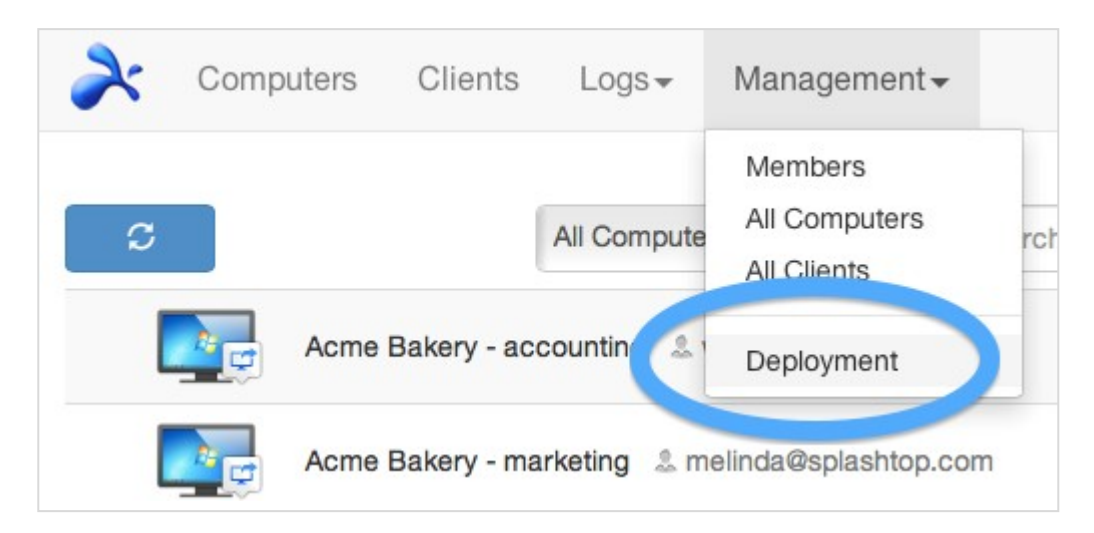

2. Maak een implementatiepakket.

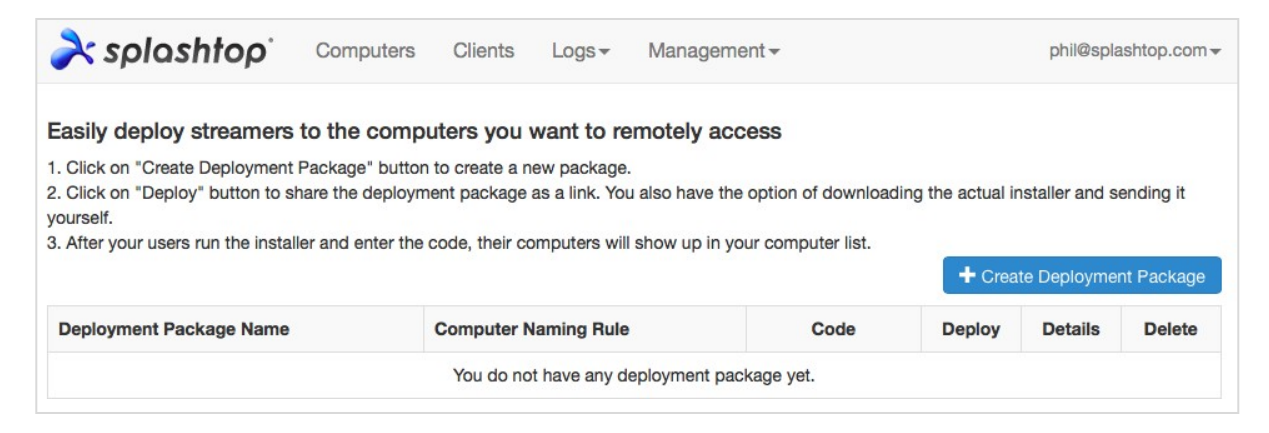

Bij het maken van het implementatiepakket hebt u de mogelijkheid om verschillende standaardinstellingen voor de streamer op te geven, waaronder computernaam, beveiligingsinstellingen, geluidsherleiding, automatisch starten, enz.

#### **Opmerkingen:**

• Als u Single Sign-On (SSO) gebruikt, **selecteer** niet"Streamerinstellingen vergrendelen met Splashtop-beheerdersreferenties" - SSO-accounts kunnen de streamer niet ontgrendelen.

 "Vergrendel scherm bij uitschakelen" vergrendelt het gebruikersaccount van de computer, maar logt niet uit. Het Splashtop-team werkt aan een functie om volledig uit te loggen wanneer de verbinding wordt verbroken. Train studenten voor een optimale werkmethode om altijd uit te loggen bij hun account voordat ze de verbinding verbreken.

Lees meer over <u>personaliseren</u> <u>de</u> <u>standaard</u> <u>streamer</u> <u>instellingen</u> <u>gebruik makend van</u> <u>inzet</u> <u>pakketten</u> <u>en een overzicht</u> <u>van</u> <u>de</u> <u>verschillende</u> <u>streamer</u> <u>instellingen</u>

3. Download het implementatiepakket (link of installatieprogramma).

Klik op de knop Inzetten .

| À splashtopʻ                                                                                                    | Computers                                                                    | Clients                                        | Logs <del>-</del>                                            | Managemen                                              | t≠                                          |                  | phil@spla                       | ashtop.com <del>-</del> |
|----------------------------------------------------------------------------------------------------|------------------------------------------------------------------------------|------------------------------------------------|--------------------------------------------------------------|--------------------------------------------------------|---------------------------------------------|------------------|---------------------------------|-------------------------|
| Easily deploy streamers<br>1. Click on "Create Deployment<br>2. Click on "Deploy" button to sl<br>yourself.<br>3. After your users run the instal | to the compute<br>Package" button that the deployment<br>ler and enter the c | to create a n<br>ent package<br>code, their co | want to re<br>ew package.<br>as a link. You<br>omputers will | emotely acce<br>u also have the o<br>I show up in your | ss<br>ption of downloadin<br>computer list. | ng the actual ir | nstaller and se<br>te Deploymen | ending it<br>nt Package |
| Deployment Package Name                                                                                                    | Co                                                                           | omputer Na                                     | ming Rule                                                    |                                                        | Code                                        | Deploy           | Details                         | Delete                  |
| Streamer for Casper Design Co                                                                                                    | ompany Ca                                                                    | asper Design                                   | + sequence                                                   | e number                                               | 43KHT4ZS5Z 3                                | Deploy           |                                 | ×                       |

U vindt twee opties voor het distribueren van het implementatiepakket: (1) deel een link of (2) download het streamer-installatieprogramma om te delen via Dropbox, e-mail, enz.

| À splashtopʻ | Computers Cl                                                                                  | ents Logs- Managemer                                                                                                    | nt <del>v</del> ph                                                           | il@splashtop.com <del>-</del> |
|--------------|-----------------------------------------------------------------------------------------------|----------------------------------------------------------------------------------------------------|------------------------------------------------------------------------------|-------------------------------|
| De           | oloyment Packag                                                                               | e "Streamer for Casper Des                                                                                                    | sign Company"                                                                |                               |
|              | Option 1: Deplo                                                                               | y by sharing a link<br>w to your users. The link will take th<br>ollow simple instructions to set up.<br>run the installer and enter the code,<br>http://be-ga.splashtop.com/te | nem to a web page where they can down their computers will become accessible | load<br>by<br>ZK3             |
|              |                                                                                               |                                                                                                    | Try Link                                                                     |                               |
|              | Option 2: Deplo<br>1. Download the str<br>2. Send the installer<br>3. When your users<br>you. | y by sharing the installer<br>eamer installer.<br>and the 12-digit code to your users<br>run the installer and enter the code,                                                  | their computers will become accessible                                       | by                            |
|              | 12-digit Code<br>Platform <b>4 (</b>                                                          | 43KHT4ZS5ZK3<br>Windows (EXE, streamer versi                                                                                                    | ion 2.6.0.6)                                                                 |                               |
|              |                                                                                               |                                                                                                    |                                                                              |                               |

4. Stuur de link of het streamer-installatieprogramma (en de 12-cijferige code) naar uw gebruikers, zodat ze hun computers kunnen instellen.

Als u een link deelt, zien uw gebruikers die de link volgen een webpagina als volgt.

Vanaf deze webpagina kunnen ze het streamer-installatieprogramma downloaden en de instructies volgen voor het invoeren van uw 12-cijferige code.

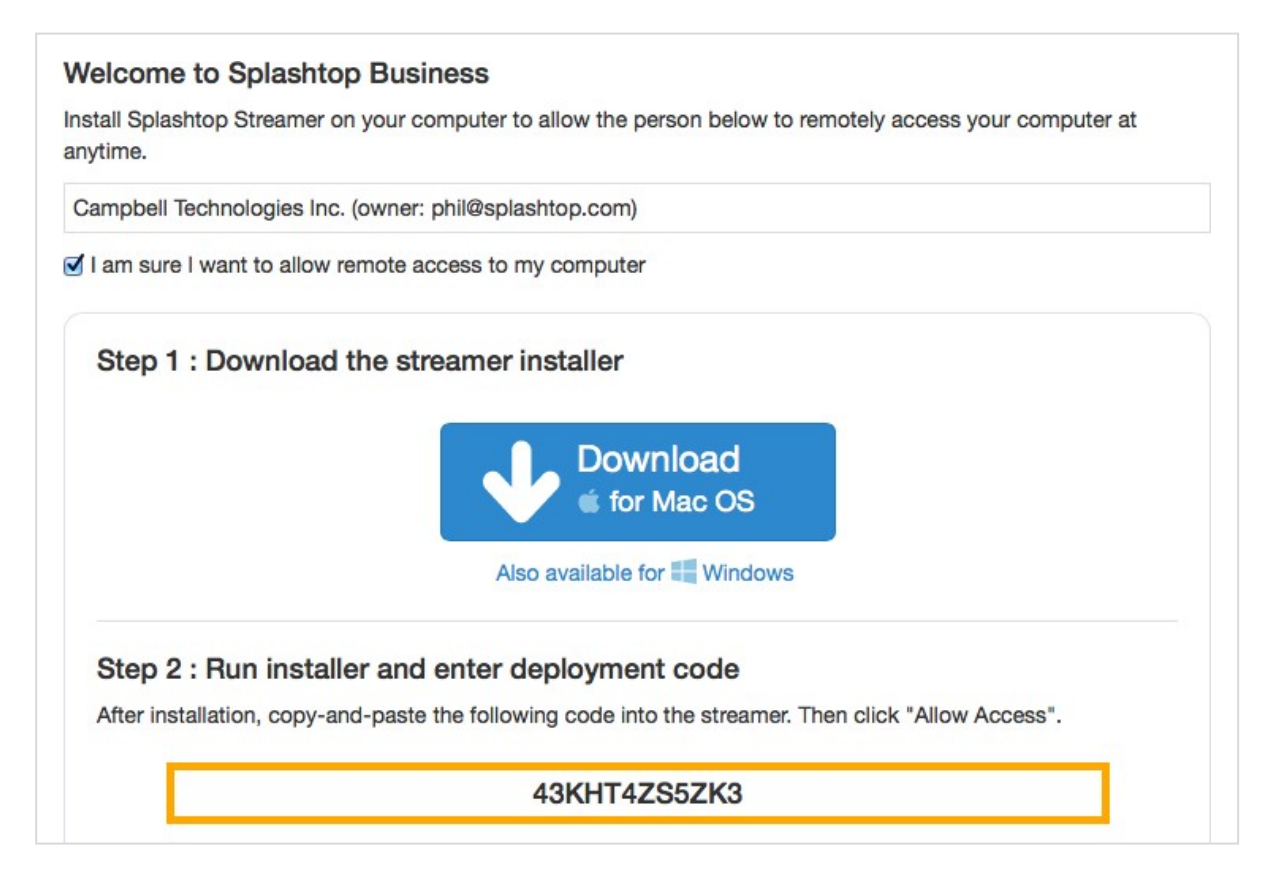

5. Gebruikers installeren de streamer en voeren de 12-cijferige code in.

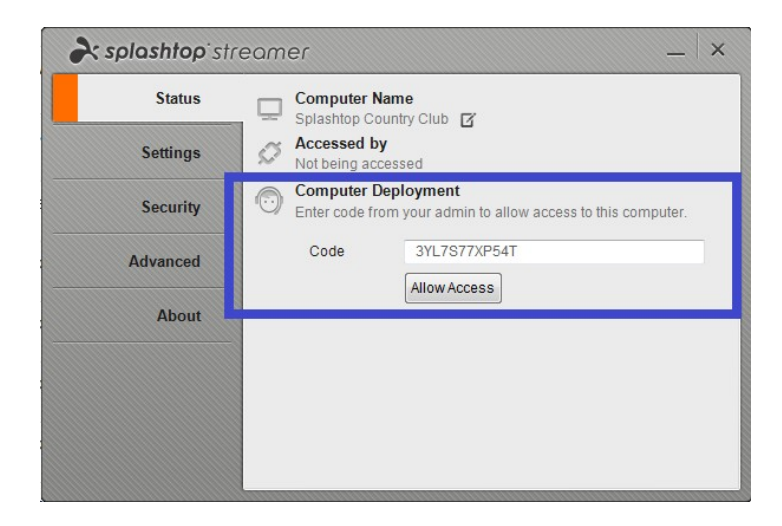

#### **Opmerkingen:**

- Beheerders kunnen de toegangsrechten configureren via my.splashtop.com .
- De streamer kan geruisloos worden geïnstalleerd <u>via de commando lijn</u>.
- Er zijn ook implementatiehandleidingen beschikbaar voor:

- Groepsbeleid (GPO)
- o <u>Jamf Pro</u>
- o <u>Microsoft</u> Intune
- Het verwijderen van een implementatiepakket heeft geen invloed op reeds geïmplementeerde computers - het voorkomt alleen nieuwe implementaties met deze code.
- MacOS aanvullende vereisten
  - Let bij implementatie op Mac-labcomputers op de vereiste beveiligings- en privacyrechten voor <u>macOS</u> <u>10.14</u> <u>Mojave</u> en <u>macOS</u> <u>10.15</u> <u>Catalina</u>.
  - Om audiostreaming via de externe verbinding mogelijk te maken, <u>kan je</u> <u>de</u> <u>Splashtop</u> <u>So</u> <u>Driver Installeren</u> en geef je toestemming voor de microfoon van Mojave / Catalina. Als apps op de Mac-computers 3<sup>de</sup> partygeluidsdrivers gebruiken, zoals Avid Pro Tools of Adobe Premiere, zijn er mogelijk <u>extra</u> <u>configuraties</u> nodig.

# 3. Single sign-on (SSO)

Splashtop ondersteunt inloggen op <u>https://my.splashtop.com</u> en de *Splashtop Business-app* met behulp van de inloggegevens die zijn gemaakt met uw SAML 2.0-identiteitsproviders.

Als u Single Sign On (SSO) wilt gebruiken, voert u eerst twee stappen uit:

- 1. Maak een DNS TXT-record aan voor al uw domeinen die gebruikers zullen gebruiken. Een Splashtop-vertegenwoordiger vertelt u de host en de waarde die u moet configureren.
- 2. Maak een SSO-methode voor uw IDP-service in de Splashtopwebconsole: Hoe vraag ik een nieuwe SSO methode aan?
  - a. Gedetailleerde instructies voor bepaalde IDP-services zoals AzureAD, OKTA, ADFS, JumpCloud, OneLogin zijn hier te vinden: <u>Eenmalige aanmelding (SSO)</u>

Na de configuratie wilt u wellicht e-mails voor apparaatverificatie uitschakelen voor accounts die door SSO zijn geconfigureerd. Op deze manier hoeven gebruikers die aan uw SSO-methode zijn gekoppeld, niet op extra e-maillinks te klikken om hun apparaten te verifiëren. Schakel eenvoudig het selectievakje 'Apparaatverificatie' uit voor de SSO-methode in uw SSO-tabel, onder het eigenaarsaccount bij **Beheer -> Instellingen**.

| Single Sign  | On             |          |          |                          |          |
|--------------|----------------|----------|----------|--------------------------|----------|
| Status       | SSO Name       | IDP Type | Protocol | Device<br>Authentication | Settings |
|              | ST OKTA        | Okta     | SAML 2.0 |                          |          |
| $\checkmark$ | Splashtop ADFS | ADFS     | SAML 2.0 |                          |          |

Apply for new SSO method (View instructions)

## 4. Gebruikers uitnodigen

Gebruikers uitnodigen door te gaan naar Beheer -> Gebruikers -> Gebruikers uitnodigen .

Terwijl u nieuwe gebruikers toevoegt, kunt u ze verschillende rollen toewijzen: Eigenaar, Beheerder of Lid. Er is maar één eigenaar. U kunt <u>meer \_ in \_ detail \_ lezen \_ over \_ de \_ autoriteit \_ geassocieerd</u> <u>met \_ elk \_ van \_ deze \_ rollen</u>. U kunt ze aan een gebruikersgroep toewijzen, wat ook op een later tijdstip kan worden gedaan. Als u <u>Eenmalig \_ Aanmeld</u>, selecteer dan een verificatiemethode om de gebruiker (s) aan te koppelen.

| Invite Users via Email               |                 |               |                          | Х |
|--------------------------------------|-----------------|---------------|--------------------------|---|
| Email                                |                 |               |                          |   |
| For multiple email addresses, just s | eparate them by | commas or er  | nter each on a new line. |   |
| Role : Admin                         | ~               | Group :       | Default Group            | ~ |
| Set as group-specific additional     | min instead o   | of regular ad | lmin                     |   |

\*Admins can access all computers by default. Members can not access any computers by default. You can use "Allow Access" or "Assign Group" to change the access permission later.

In de praktijk kunnen ICT-teamleden en -personeel die controle over alle gebruikers en computers nodig hebben, beheerders zijn. Faculteiten / instructeurs die alleen specifieke gebruikers- en / of computergroepen hoeven te beheren, kunnen <u>groepsspecifieke Administrators</u> <u>zijn</u>. Studenten en anderen die alleen verleende externe toegang gebruiken, kunnen lid zijn.

## 5. Gebruikers / studenten en labcomputers groeperen

Met Splashtop kunt u uw gebruikers en computers groeperen voor eenvoudiger beheer en toegangsrechten toewijzen per gebruiker of per gebruikersgroep.

Ga aan de slag door in te loggen op my.splashtop.com en klik op Beheer -> Groepering .

#### **Opmerkingen** :

• Elke gebruiker of computer kan slechts tot één groep behoren.

Groepeer computers voor **eenvoudiger beheer**. Uw computers worden dan georganiseerd in groepen in uw Splashtop Business-app en de webconsole.

Groepeer gebruikers voor **eenvoudiger toegangsrechtenbeheer**. U kunt toegangsrechten instellen voor een hele groep gebruikers. Nieuwe gebruikers die aan de groep worden toegevoegd, kunnen de instellingen voor toegangsrechten van die groep overnemen.

#### Een groep maken

Maak groepen door in te loggen op my.splashtop.com en klikken op

Groepering . U kunt 3 soorten groepen maken:

- 1. Groep met enkel gebruikers
- 2. Groep met enkel computers
- 3. Gebruiker en computergroep

Een **gebruikersgroep** kan alleen bestaan uit gebruikers (studenten en docenten). Het groeperen van gebruikers is handig om toegangsrechten voor meerdere gebruikers tegelijk in te stellen. Het is ook handig om automatisch toegangsrechten toe te kennen aan een nieuwe gebruiker.

Een **computergroep** kan alleen uit computers bestaan. Het groeperen van computers helpt bij het organiseren van een grote computerlijst voor eenvoudigere navigatie. Het kan ook het toewijzen van toegangsrechten gemakkelijker maken. U kunt gebruikerstoegang verlenen tot een hele groep computers.

Een **gebruiker en computergroep** is een speciale groep die een snelkoppeling is voor op groepsgebaseerd toegangsbeheer. U kunt zowel gebruikers als computers aan deze groep toevoegen. Standaard hebben alle gebruikers in deze groep toegang tot alle computers in deze groep.

Best / common practices zijn onder meer:

- Gebruikers groeperen op cursus of focus / hoofdvak (bijv .: Architectuur, Animatie, Programmering 101, enz.)
- Gebruikers groeperen op studenten, personeel, IT, enz.
- Computers groeperen op laboratorium of locatie (bijv. Kamer 101, computerlaboratorium

A, enz.)

#### Voeg gebruikers of computers toe aan de groep

Gebruik op de groeperingspagina het tandwielpictogram rechts van de groep om gebruikers of computers toe te voegen. Er kunnen meerdere gebruikers of computers tegelijk worden toegevoegd.

Gebruik op de computerlijstpagina het tandwielpictogram rechts van elke computer om die computer aan een groep toe te wijzen, één computer tegelijk.

Bij het uitnodigen van een gebruiker kunt u optioneel een gebruikersgroep kiezen. Na het accepteren van de uitnodiging, wordt de gebruiker automatisch in die groep geplaatst en krijgt hij de toegangsrechten van de groep.

#### Groep bewerken

Gebruik op de groeperingspagina het tandwielpictogram rechts van de groep om de groepseigenschappen te bewerken. U kunt de groep hernoemen. U kunt ook een groep met alleen gebruikers of een groep met alleen computers wijzigen in een groep "gebruiker en computer".

#### Stel toegangsrechten in

Toegangsrechten worden ingesteld op de pagina gebruikers, onder Beheer -> Gebruikers.

#### Opmerkingen:

• Toegangsrechten verlenen een gebruiker toegang tot computers, ongeacht het tijdstip van de dag. Zie het gedeelte 'Toegangsschema' hieronder om alleen toegang te verlenen voor een bepaald tijdslot.

U kunt toegangsrechten instellen voor een enkele gebruiker of een groep gebruikers. Klik op het tandwielpictogram rechts van een gebruiker of gebruikersgroep en kies "Toegangsmachtiging".

|          |                   |              | Access  | permissio |
|----------|-------------------|--------------|---------|-----------|
| Role     | Splashtop Account | Display Name | อเสเนร  | pormissio |
| Member   |                   |              | Invited | 0         |
| Member   |                   |              | Invited | ¢         |
| L Member |                   |              | Invited | ¢         |

U kunt vervolgens elke combinatie van computers en computergroepen selecteren die toegankelijk zijn voor die gebruiker of gebruikersgroep.

#### Group access permission (3D Modeling)

Admins can grant users/user groups access to computers/computer groups.

| <ul> <li>Only computers in its grou</li> </ul> | n its group O No computers |                    |                      |  |  |  |
|------------------------------------------------|----------------------------|--------------------|----------------------|--|--|--|
| Only specific computers and                    | nd computer groups         |                    |                      |  |  |  |
| Save Cancel                                    |                            |                    |                      |  |  |  |
|                                                |                            | All Groups         | ~                    |  |  |  |
| Select all / Clear all Expand                  | all / Collapse all         | Only show selected | 9 computers selected |  |  |  |
| Computer Lab 1                                 | 3                          |                    |                      |  |  |  |
|                                                |                            | Computer Name 🛧    |                      |  |  |  |
|                                                | Computer A                 |                    |                      |  |  |  |
|                                                | Computer B                 |                    |                      |  |  |  |
|                                                | Computer C                 |                    |                      |  |  |  |
| □ ➤ Computer Lab 2                             | 3                          |                    |                      |  |  |  |
| Computer Lab 3                                 | 6                          |                    |                      |  |  |  |

### 6. Toegangsschema

Met Splashtop kunnen beheerders de toegang van individuele gebruikers of groepen gebruikers tot specifieke computers of computergroepen plannen.

#### Opmerkingen:

- Geplande toegangsmachtigingen worden verleend naast bestaande toegangsmachtigingen voor gebruikers/ groepen
  - ze overschrijven ze niet.

Onder **Beheer -> Toegangsschema** sectie, Admin kunnen beheerders schema's maken en de schema's koppelen aan specifieke gebruikers en computers of groepen van beide.

 Ga voordat u nieuwe schema's maakt naar my.splashtop.com -> Beheer -> Instellingen om de tijdzone te configureren. De tijdzone kan niet worden gewijzigd als er een schema is.

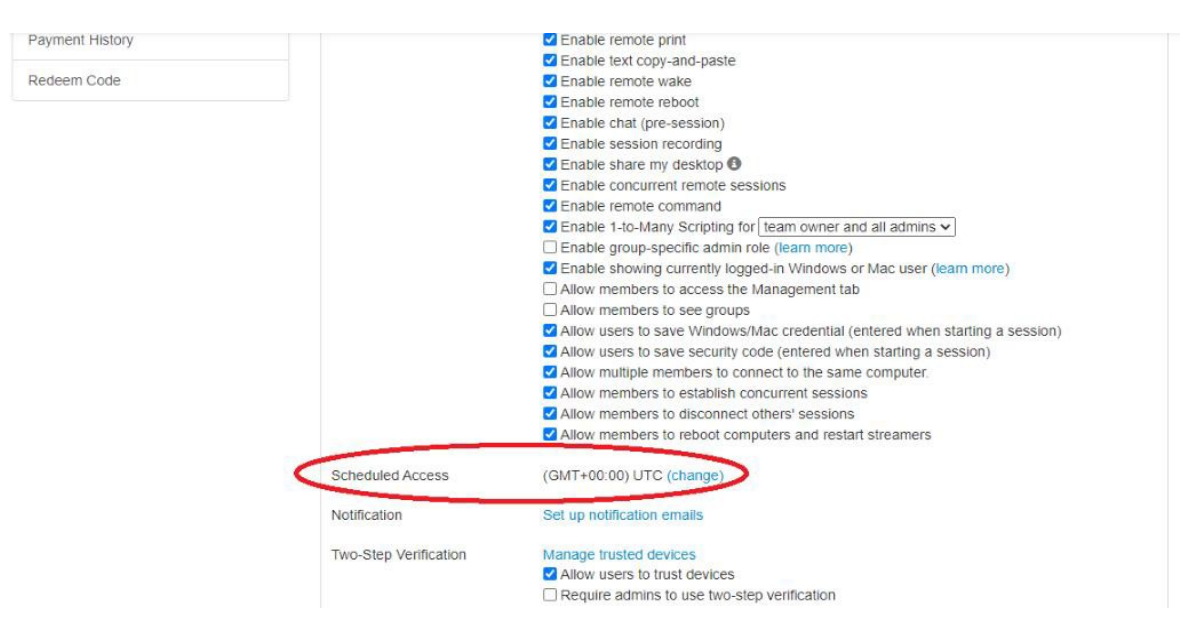

2. Ga naar Beheer -> Geplande toegang. Klik op "Creëer bron".

 

 Management / Scheduled Access

 Scheduled Access Permissions are granted in addition to existing user/group permissions.

 Scheduled Access Permissions do not override user/group permissions.

 Scheduled Access Permissions do not override user/group permissions.

 Cetete Resource

 Resource Name
 Computers

 Animation 38 test
 1
 ...

 Acchitecture 101 test
 6
 ...

 CMPS 104 test
 12
 ...

3. U kunt een bronnaam en een beschrijving invoeren. De bron is een reeks computers, zoals een computerlokaal.

| Create Resource        |  |  |  |  |  |
|------------------------|--|--|--|--|--|
| 1 2                    |  |  |  |  |  |
| General Computers      |  |  |  |  |  |
| Resource Name          |  |  |  |  |  |
| Lab 101                |  |  |  |  |  |
| Description (optional) |  |  |  |  |  |
| Lab 101 computer group |  |  |  |  |  |
|                        |  |  |  |  |  |
|                        |  |  |  |  |  |
|                        |  |  |  |  |  |

4. Op de tweede pagina kunt u de computers/ computergroepen selecteren die aan de bron zijn gekoppeld.

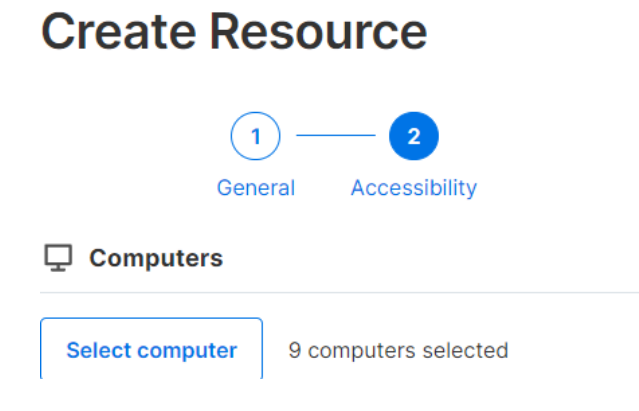

5. Ga door naar "Schema maken" of klik later op de naam van de bron (of "Beheer de planning") om roosters aan de bron toe te wijzen.

| Splashtop' Computers Devices                                                                                                    | s Logs≖ Management≖ SOS                                                                                                    |                 |
|----------------------------------------------------------------------------------------------------|----------------------------------------------------------------------------------------------------|-----------------|
| Management / Scheduled Access                                                                                                    |                                                                                                    |                 |
| Schedule Access                                                                                                    | Finish with Schedule                                                                                                    |                 |
| Create Resource to select a set of computers, the     Scheduled Access Permissions are granted in adc     Scheduled Access Permissions do not override us | You have successfully created resource. Now you<br>could create schedule for users to access the<br>associated computers and computer groups |                 |
| Create Resource                                                                                                    | associated computers and computer groups.                                                                                                    |                 |
| Resource Name                                                                                                    | Later Create Schedule                                                                                                    |                 |
| Lab 101<br>Lab 101 computer group                                                                                                    | 1                                                                                                    |                 |
|                                                                                                    |                                                                                                    |                 |
|                                                                                                    |                                                                                                    |                 |
| Management / Scheduled Access                                                                                                    |                                                                                                    |                 |
| Schedule Access                                                                                                    |                                                                                                    |                 |
| Create Resource to select a set of computers, then click on                                                                                               | the Resource Name to manage schedules.                                                                                                    |                 |
| <ul> <li>Scheduled Access Permissions are granted in addition to ex</li> <li>Scheduled Access Permissions do not override user/group p</li> </ul>         | isting user/group permissions.<br>permissions.                                                                                               |                 |
| Create Resource                                                                                                    |                                                                                                    |                 |
| Pesource Name                                                                                                    | Computers                                                                                                    |                 |
| Lab 101                                                                                                    | 1                                                                                                    |                 |
| Two 101 computer are op                                                                                                    |                                                                                                    | Manage Schedule |
|                                                                                                    |                                                                                                    | Edit            |
|                                                                                                    |                                                                                                    | Delete          |
|                                                                                                    |                                                                                                    |                 |

| ab 10      | lanagement / Schedul | ed Access / Lab 101 |           |            |        |          |                      |
|------------|----------------------|---------------------|-----------|------------|--------|----------|----------------------|
| Create Sch | edule 〈 〉            |                     | 1         | August 202 | 20 ~   |          | Month                |
| Sunday     | Wonday               | Tuesday             | Wednesday | Thursday   | Friday | Saturday | Wednesday, August 26 |
| 26         | 27                   | 28                  | 29        | 30         | 31     | Aug 01   |                      |
| 2          | 3                    | 4                   | 5         | 6          | 7      | 8        |                      |
| 9          | 10                   | 11                  | 12        | 13         | 14     | 15       |                      |

6. Maak het schema voor de bron door de naam, begindatum en terugkeer in te vullen. Selecteer gebruikersgroepen of individuele gebruikers om aan het schema te koppelen. Opmerking: de vervolgkeuzelijst voor de tijd is een interval van 30 minuten, maar u kunt handmatig een waarde invoeren die tot op minuut nauwkeurig is verdeeld. U kunt ook een lijst met gebruikers/ e-mails plakken, bijvoorbeeld vanuit een klassenrooster.

#### **Create Schedule**

| Schedule Name                                                | Associate User Groups                      |
|--------------------------------------------------------------|--------------------------------------------|
| CS-301-P1                                                    | Student Member 2 X Select Group            |
| Description (optional)                                       | Associate Users                            |
| For CS-301 period 1                                          | Please fill in your users' email addresses |
|                                                              | Add User                                   |
|                                                              |                                            |
| lime                                                         |                                            |
| The time zone is in GMT -07:00 (Pacific Time (US & Canada)). |                                            |
| iii 2020-08-26 O9:00 - O 10:30                               |                                            |
| tepeat                                                       |                                            |
| Weekly                                                       |                                            |
| Sun Mon Tue Wed Thu Fri Sat                                  |                                            |
| Repeat Ends (optional)                                       |                                            |
|                                                              | Cancel                                     |

7. Vink "Dwing om sessie te verbreken aan het einde van elk schema" aan als je wilt dat sessies met dwang worden verbroken aan het einde van het tijdslot. Opmerking: hierdoor wordt niet afgemeld bij het gebruikersaccount van de externe computer.

| Repeat                                                                    |        |
|---------------------------------------------------------------------------|--------|
| Weekly                                                                    |        |
| Sun Mon Tue Wed Thu Fri Sat                                               |        |
| Repeat Ends (optional)                                                    |        |
| iii 2020-12-19 🛞                                                          |        |
| Connections                                                               |        |
| <ul> <li>Force session disconnect at the end of each Schedule.</li> </ul> |        |
| Notify users before session ends: 5 minutes ~                             |        |
|                                                                           | Cancel |

8. Om een schema te pauzeren/ hervatten, klikt u op het schema en vervolgens op de knop "Pauze"/ "Hervatten". Om een boeking te klonen, klikt u op de knop "Klonen".

| Sunday | Monday | Tuesday | Wednesday             | Thursday                    | Friday                  | Saturday | Wednesday, August 26            |
|--------|--------|---------|-----------------------|-----------------------------|-------------------------|----------|---------------------------------|
| 26     | 27     | 28      | 29                    | 30                          | 31                      | Aug 01   | 09:00 <b>CS-301-P1</b><br>10:30 |
| 2      | 3      | 4       | 5                     | CS-301                      | - <b>P1</b><br>Deriod 1 |          |                                 |
| 9      | 10     | 11      | 12                    | Groups 1<br>Users 0<br>Time |                         | ~        |                                 |
| 16     | 17     | 18      | 19                    | 09:00 - 10<br>28 Aug 2020   | :30<br>Clone            | Delete   |                                 |
| 23     | 24     | 25      | 26<br>09:00 CS-301-P1 |                             | 09:00 CS-301-I          | P1       |                                 |
| 30     | 31     | Sep 01  | 2                     | 3                           | 4                       | 5        |                                 |

| Sunday | Monday | Tuesday | Wednesday             | Thursday                               | Friday                 | Saturday | Wednesday, August 26            |
|--------|--------|---------|-----------------------|----------------------------------------|------------------------|----------|---------------------------------|
| 26     | 27     | 28      | 29                    | 30                                     | 31                     | Aug 01   | 09:00 <b>CS-301-P1</b><br>10:30 |
| 2      | 3      | 4       | 5                     | CS-301<br>For CS-301 p                 | - <b>P1</b><br>eriod 1 |          |                                 |
| 9      | 10     | 11      | 12                    | Groups 1<br>Users 0<br>Time            |                        | ~        |                                 |
| 16     | 17     | 18      | 19                    | 09:00 - 10:<br>28 Aug 2020<br>Edit Pai | 30                     | Delete   |                                 |
| 23     | 24     | 25      | 26<br>09:00 CS-301-P1 |                                        | 09:00 CS-301-1         | P1       |                                 |
| 30     | 31     | Sep 01  | 2<br>09:00 CS-301-P1  | 3                                      | 4                      | 5        |                                 |

# 7. Extra functies om de rechten van studenten op labcomputers op afstand te beperken.

Splashtop Labs op Afstand wordt geleverd met extra functies om bepaalde acties van studenten op externe laboratoriumcomputers te voorkomen. Deze instellingen zijn alleen van toepassing op leden (zoals studenten) en niet op beheerders (zoals instructeurs) en zijn te vinden op https://my.splashtop.com onder Beheer> Instellingen> Teamgedeelte.

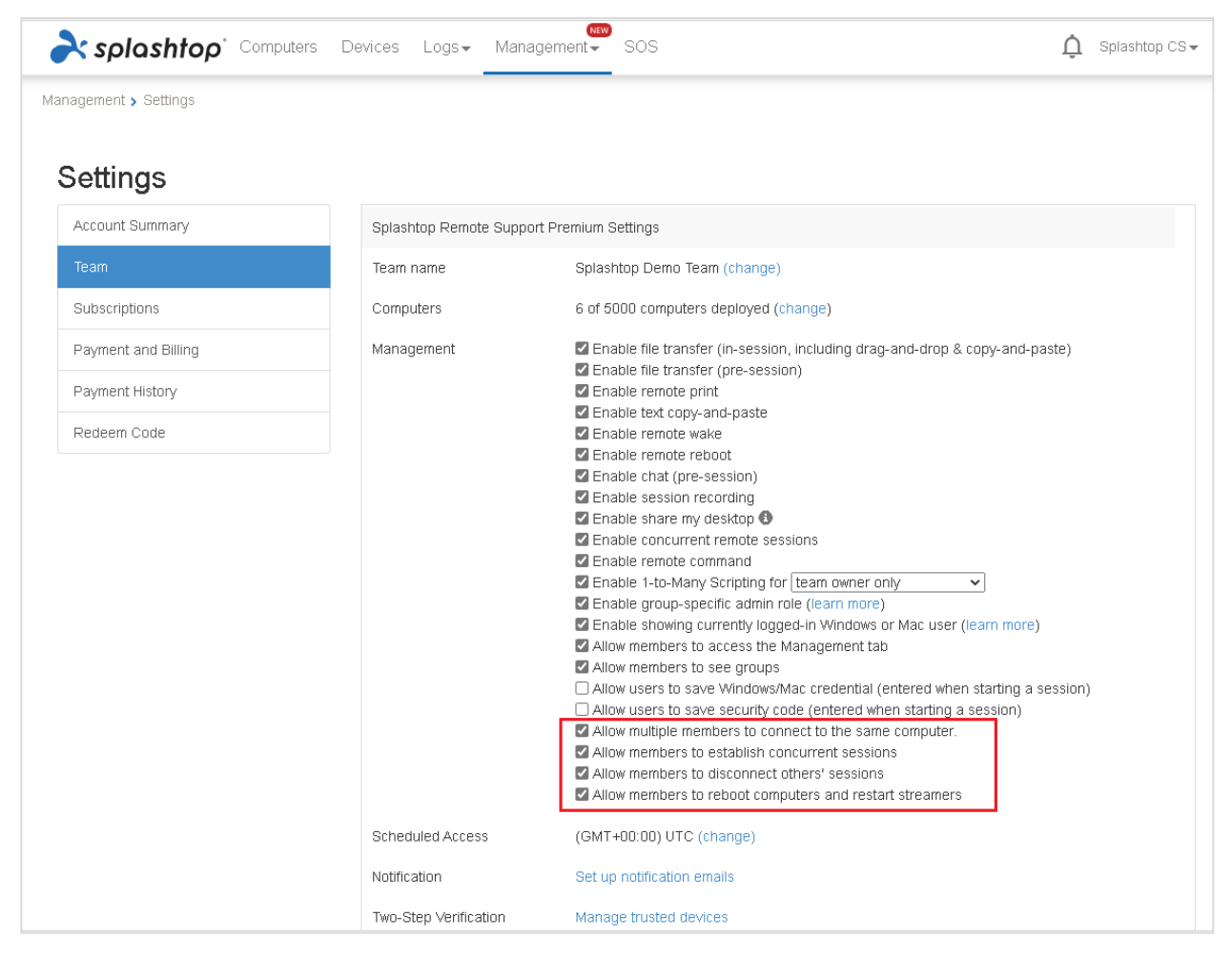

Door de functies uit te schakelen die in de bovenstaande schermafbeelding zijn gemarkeerd, kunt u het volgende voorkomen:

- 1. Meerdere studenten maken tegelijkertijd verbinding met dezelfde computer.
- 2. Eén leerling verbindt zich vanop afstand met meerdere computers tegelijk.
- 3. Leerlingen verbreken de verbindingen van andere leerlingen.
- 4. Leerlingen herstarten computers en streamers.

## 8. Logboeken

Splashtop houdt logboeken bij voor zelfcontrole. Log in op my.splashtop.com en klik vervolgens op het tabblad/ menu "Logs". Teameigenaren en beheerders zien de logboeken van iedereen in het team. Leden zien alleen hun eigen logboeken.

| ria splashtop` | Computers | Devices | Logs 🗸                                                    | Management - S                                                   |
|----------------|-----------|---------|-----------------------------------------------------------|------------------------------------------------------------------|
|                |           |         | Session<br>File Tra<br>Chat Se<br>History                 | s<br>nsfer<br>essions                                            |
|                |           | •       | Premiu<br>Remote<br>Window<br>Alerts<br>Schedu<br>Endpoir | n<br>Command Sessions<br>s Updates<br>led Actions<br>nt Security |

Logboeken kunnen de laatste 7, 30 of 60 dagen aan logboeken weergeven. Als uw service zowel onbeheerde als bewaakte toegang omvat, kunt u kiezen welke logboeken u wilt bekijken.

| Unattended Access | \$<br>Last 7 Days | \$<br>Search | Q |
|-------------------|-------------------|--------------|---|
|                   |                   |              |   |

Als u naar de onderkant van de pagina scrolt naar "Exporteren als CSV", kunt u logboeken voor maximaal een jaar downloaden.

#### Sessies

Sessielogboeken bevatten alle externe verbindingen.

| Status         Start Time         End Time         Duration         Computer         Accessed By         Accessed From         Type         File         No | Note |
|----------------------------------------------------------------------------------------------------|------|
|----------------------------------------------------------------------------------------------------|------|

Deze logboeken bevatten namen en IP-adressen van de 2 betrokken apparaten, tijd, gebruiker en duur van de verbindingen. Het zal ook het type verbinding weergeven; Lokaal of op afstand. Lokaal betekent dat beide apparaten op hetzelfde netwerk zijn aangesloten en peer-to-peer praten. Als er tijdens de sessie bestandsoverdrachten zijn uitgevoerd, kunt u de naam van het overgedragen bestand zien. Bestandsoverdracht

Alle bestandsoverdrachten tijdens of buiten de sessie worden onder deze sectie geregistreerd.

| Time | Computer | Accessed By | Accessed From | File Name | Size | Transfer | U/D | Source |
|------|----------|-------------|---------------|-----------|------|----------|-----|--------|
|      |          |             |               |           |      |          |     |        |

Deze logboeken bevatten de namen en IP-adressen van de 2 betrokken apparaten, tijd, gebruiker, bestandsnaam en grootte. Het geeft ook aan of de overdracht een upload of download was. "Uploaden" betekent dat het bestand is overgedragen van lokaal naar extern en "Downloaden" betekent dat het bestand is gedownload van extern naar lokaal. Deze logboeken bevatten geen inhoud van de overgedragen bestanden.

#### **Chat-sessies**

Chats buiten de sessie worden in deze sectie vastgelegd. De inhoud van de chatsessie is niet inbegrepen.

#### Geschiedenis

Deze geschiedenislogboeken tonen administratieve handelingen, zoals toegevoegde/ verwijderde computers, groepsinstellingen, machtigingen, enz. De logboeken vermelden de tijd, het account, het IP-adres en de actie.